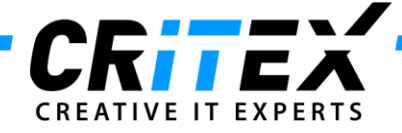

## MedITEX instructions for clinical IT administrators: Server Installation Manual for MedITEX IVF

First it is necessary to check if the Firebird ODBC driver and Firebird server are installed on the server. If so, we suggest de-installing the existing Firebird components and replacing them with the ones supplied by us.

## The installation steps for a complete MedITEX IVF server installation:

After you insert the MedITEX IVF setup CD into CD/DVD drive the installation program should start automatically. If the installation does not start, open the contents of the CD and double-click on *"MedITEX IVF.exe"*.

To start the server installation please select *"Server Installation"* option in the installation dialog 4 and press the button *"Next"*.

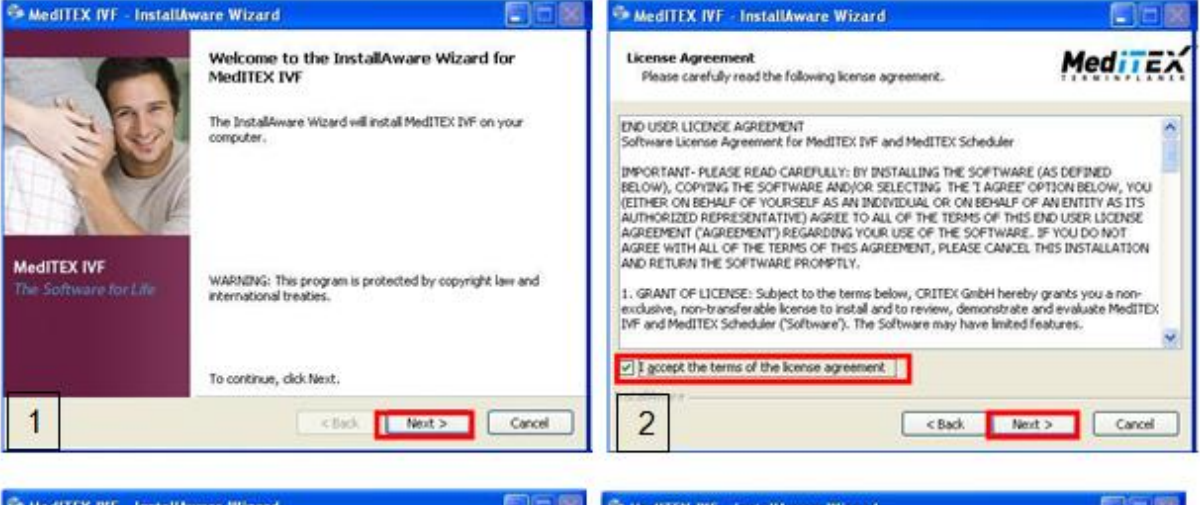

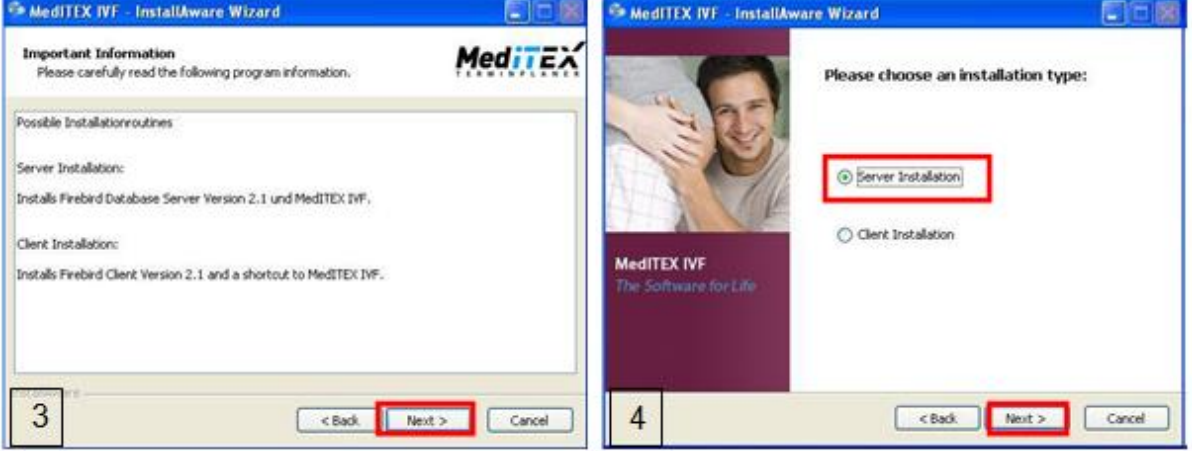

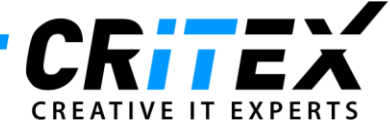

In the following step you have to define the installation path for MedITEX IVF.

| Select folder where setup will install files. | Medite    |
|-----------------------------------------------|-----------|
| Install MedITEX IVF to:                       |           |
| C:\Critex                                     | Change    |
|                                               |           |
|                                               |           |
|                                               |           |
|                                               |           |
| ⊂ Destination Folder                          |           |
| ← Destination Folder<br>Required Disk Space:  | 84,493 KB |

We strongly recommend to install the software in the suggested path <u>"<drivename>:\Critex"</u>. In this way will the software installation and future maintenance be standardized and simplified.

We also recommend not to change the suggested paths during the installation process and accept the offered ones. In this way will the software installation and future maintenance be standardized and simplified.

## **Installation of Firebird Server Components**

After you have accepted the license terms, please confirm the offered path for the firebird installation.

| Setup - Firebird                                                   | 80                         |
|--------------------------------------------------------------------|----------------------------|
| Select Destination Location<br>Where should Firebird be installed? | (                          |
| Setup will install Firebird into the following folder.             |                            |
| To continue, click Next. If you would like to select a differ      | rent folder, click Browse. |
| C\Programme\Firebird\Firebird_2_5                                  | Browse                     |
|                                                                    |                            |
|                                                                    |                            |
|                                                                    |                            |
|                                                                    |                            |
| At least 1,5 MB of free disk space is required.                    |                            |
|                                                                    |                            |
|                                                                    |                            |

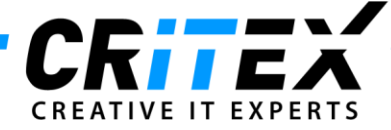

The configuration of the Classic Server should be set up as in the picture below:

| Which components should be installed?                                                                              | ~                      |
|----------------------------------------------------------------------------------------------------|------------------------|
| Select the components you want to install; clear the component install. Click Next when you are ready to continue. | nts you do not want to |
| Server components                                                                                                  | 6.7 MB                 |
| Classic Server binary                                                                                              | 2,6 MB                 |
| C Super Server binary                                                                                              | 2,7 MB                 |
| Cient components                                                                                                   | 0.7 MB                 |
|                                                                                                    |                        |
|                                                                                                    |                        |
| Current selection requires at least 20.2 MB of disk space.                                                         |                        |

In the next step please select the option "Don't create a Start Menu folder" and click "Next".

| 🔂 Setup - Firebird                                                                     |             |  |
|----------------------------------------------------------------------------------------|-------------|--|
| Select Start Menu Folder<br>Where should Setup place the program's shortcuts?          | ۲           |  |
| Setup will create the program's shortcuts in the following Start M                     | enu folder. |  |
| To continue, click Next. If you would like to select a different folder, click Browse. |             |  |
| Firebird 2.5 (Win32)                                                                   | Browse      |  |
|                                                                                        |             |  |
|                                                                                        |             |  |
|                                                                                        |             |  |
|                                                                                        |             |  |
| Don't create a Start Menu folder                                                       |             |  |
| < Back Next >                                                                          | Cancel      |  |

In the next window please set the option *"Copy Firebird client library to <system> directory"* and click *"Next"*:

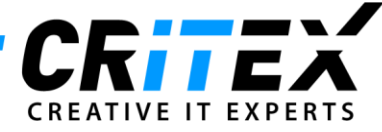

| 🛱 Setup - Firebird                                                                               |            |
|--------------------------------------------------------------------------------------------------|------------|
| Select Additional Tasks<br>Which additional tasks should be performed?                           | ۷          |
| Select the additional tasks you would like Setup to perform while installing Fire<br>click Next. | bird, then |
| Run Firebird server as:                                                                          |            |
| O Run as an Application?                                                                         |            |
| Run as a Service?                                                                                |            |
| Start Firebird automatically everytime you boot up?                                              |            |
| Use SuperClassic?"                                                                               |            |
| Copy Firebird client library to <system> directory?</system>                                     |            |
| Generate client library as GDS32.DLL for legacy app. support?                                    |            |
|                                                                                                  |            |
| English - Cack Next >                                                                            | Cancel     |

Finally click on "Install":

| Betup - Firebird<br>Ready to Install<br>Setup is now ready to begin installing Firebird of                                                                                                    | on your computer.                   | × • • • |
|----------------------------------------------------------------------------------------------------|-------------------------------------|---------|
| Click Install to continue with the installation, or<br>change any settings.                                                                                                    | click Back if you want to review or |         |
| Destination location:<br>C:\Programme\Firebird\Firebird_2_5<br>Setup type:<br>Custom installation<br>Selected components:<br>Server components<br>Classic Server binary<br>Developer and admin tools components<br>Client components |                                     |         |
| Additional (asks:                                                                                                    |                                     |         |
| English — (                                                                                                    | < Back Install                      | Cancel  |

In the last step please empty the check box *"After installation - What Next?"* and finish the installation by clicking on button *"Finish"*.

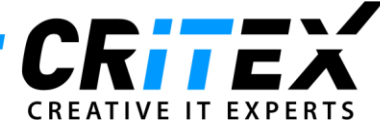

| 🕼 Setup - Firebird |                                                                                                    |
|--------------------|----------------------------------------------------------------------------------------------------|
|                    | Completing the Firebird Setup<br>Wizard<br>Setup has finished installing Firebird on your computer.<br>Click Finish to exit Setup.<br>Start Firebird Service now? |
|                    | < Back Finish                                                                                                    |

Finally the MedITEX IVF Components will be automatically installed. After the installation was successfully completed the following message will appear:

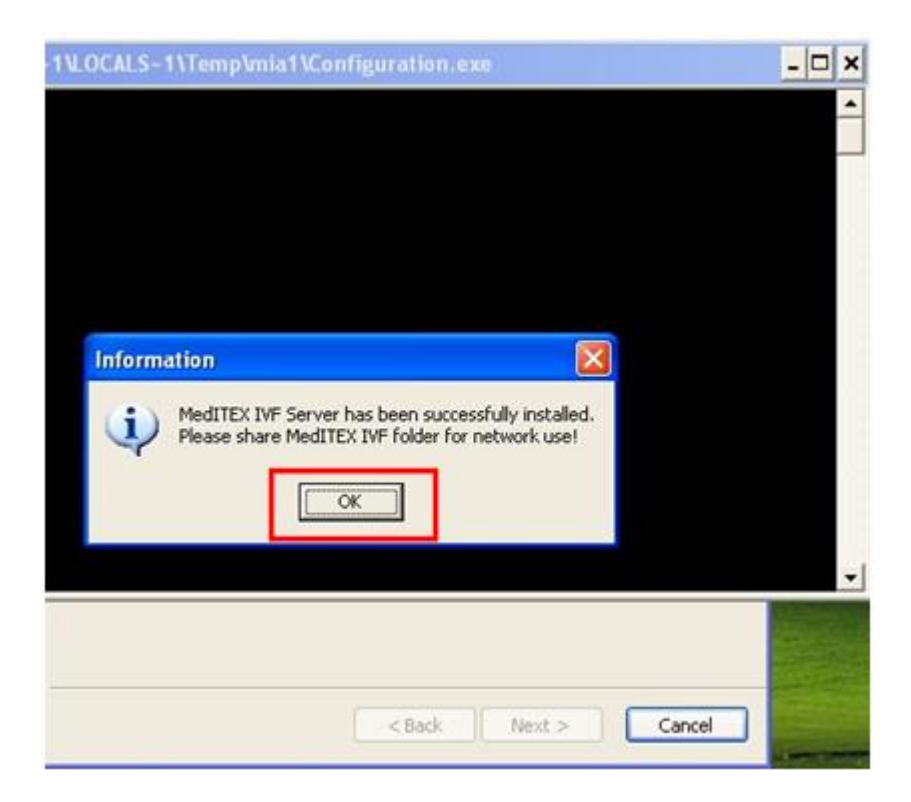

After clicking on the **"OK"** button the following dialog box will appear. Please empty the check box **"Run MedITEX IVF now**" and click on **"Finish"**.

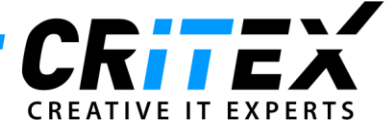

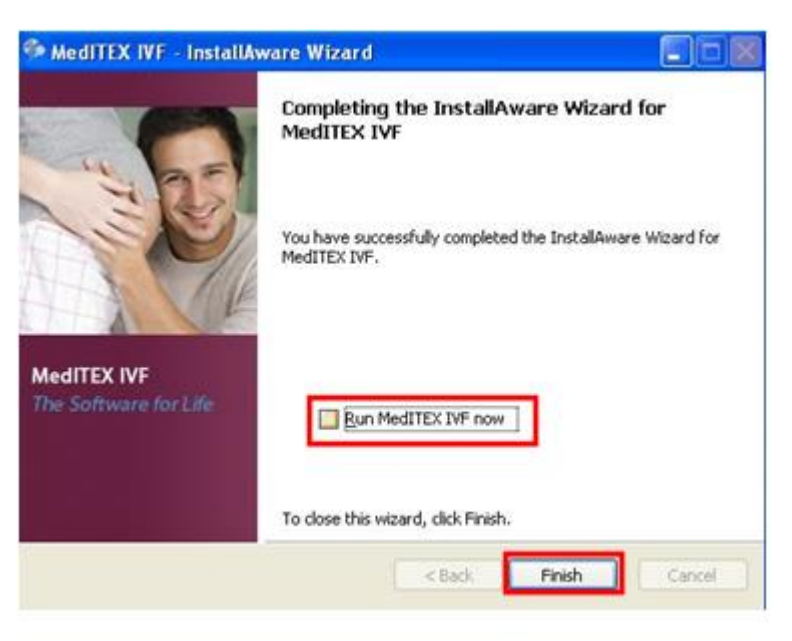

In the last step it is necessary to share the MedITEX IVF folder for all users. The users need all the rights (read, write and execute) on this folder.

The shared folder is the internal *"MedITEX IVF"* folder. If the software was installed in *"C:\Critex"* it is necessary to share the folder *"C:\Critex\MedITEX IVF"* instead.

In the following pictures we show which folder configurations must be shared, when the previous structure was selected:

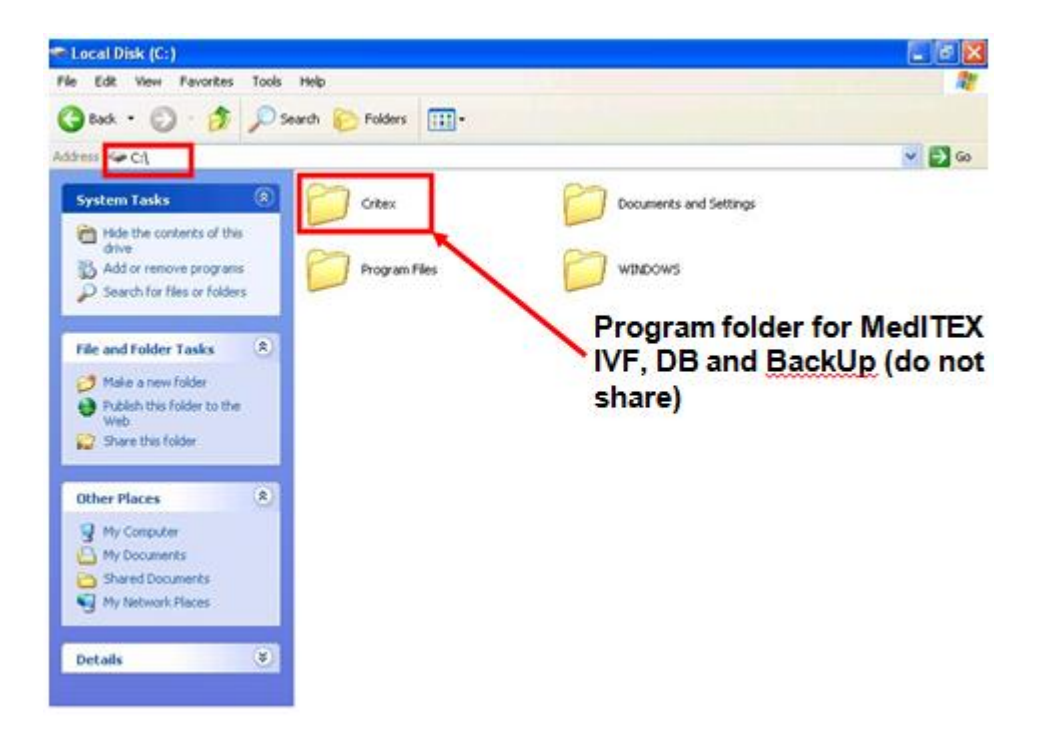

The MedITEX IVF folder must be shared under the name "MedITEX IVF".

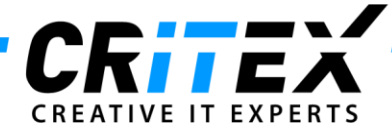

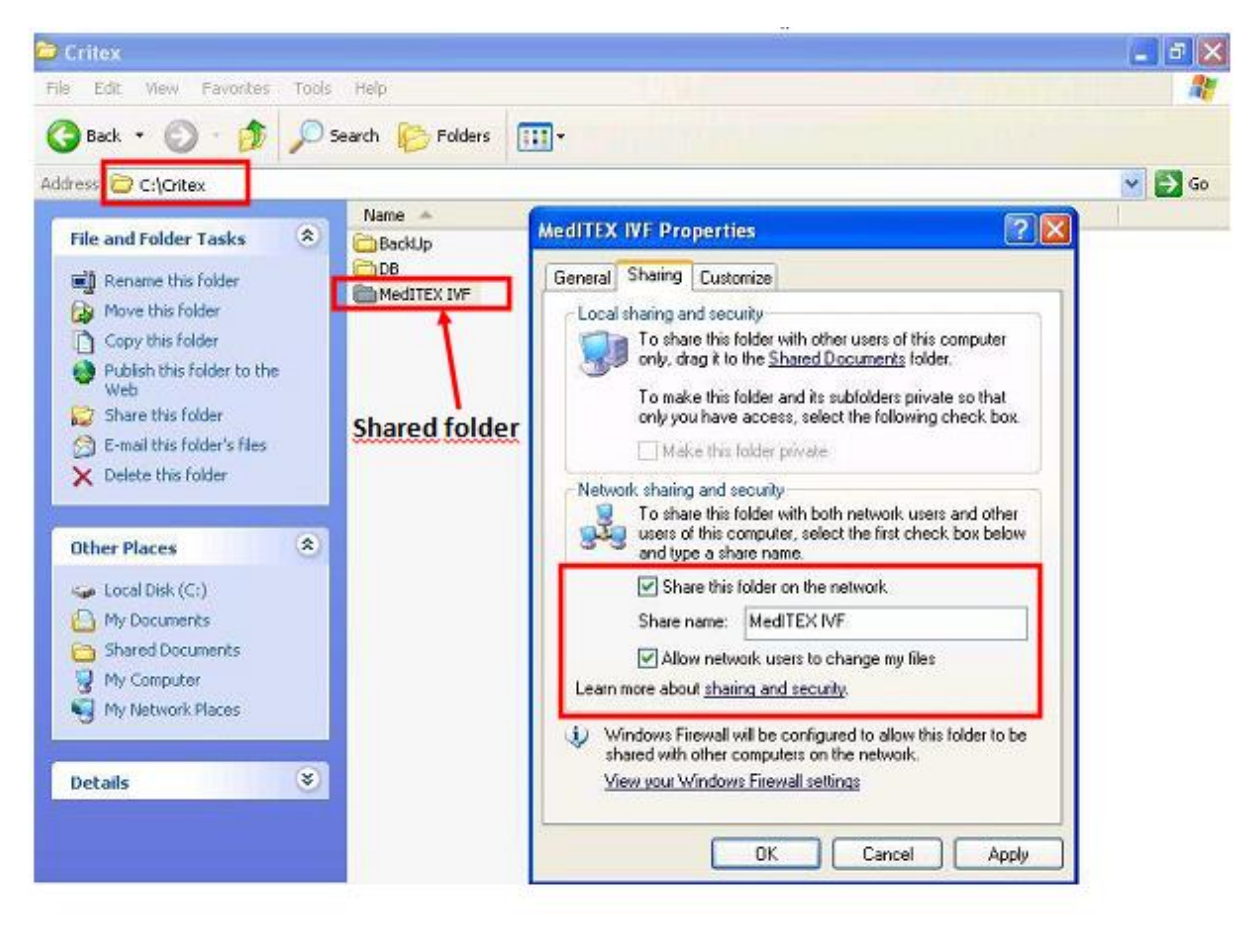

After the successful folder sharing is the installation completed.